#### Corporate Website – About page for Tablet & Mobile

#### Α. Μορφοποιήσεις για κινήτα τηλεφώνα

#### Μορφοποίηση Πρώτης Ενότητας

Επιστρέφω στον Elementor και πατώ στο κουμπί Responsive Mode στο κάτω μέρος της αριστερής στήλης.

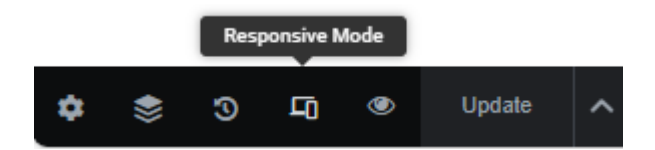

Από τα δεξιά και στην κορυφή της σελίδας πατώ στο εικονίδιο του κινητού τηλεφώνου από το χειριστήριο που εμφανίζεται σ' αυτή τη θέση.

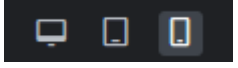

Ακριβώς από κάτω βλέπω την μορφή που έχει η σελίδα μου στα κινητά. Κάνω τις πιο κάτω αλλαγές.

- Επιλέγω την επικεφαλίδα H3 και αλλάζω το μέγεθος των γραμμάτων σε 17px
- Επιλέγω την επικεφαλίδα H2 και αλλάζω το μέγεθος των γραμμάτων σε 40px
- Επιλέγω την section και αλλάζω το MinHeight σε 180px

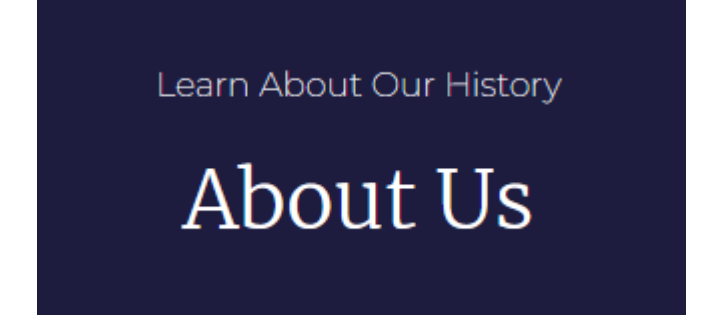

#### Μορφοποίηση Δεύτερης Ενότητας

Προχωρώ στις πιο κάτω αλλαγές:

- Επιλέγω την section και αλλάζω τις τιμές των Margin Top & Margin Bottom σε 30px προκειμένου να μειώσω την απόσταση της ενότητας από τις ενότητες που βρίσκονται πάνω και κάτω απ' αυτήν. Επίσης αλλάζω την τιμή της ιδιότητας Padding Left σε 20px. Αυτό το κάνω προκειμένου τα περιεχόμενα να μην κολλάνε στην αριστερή πλευρά του παραθύρου.
- Επιλέγω την επικεφαλίδα Η3 και αλλάζω το μέγεθος των γραμμάτων σε 17px
- Επιλέγω την επικεφαλίδα Η2 και αλλάζω το μέγεθος των γραμμάτων σε 40px •
- Επιλέγω τη στήλη που φιλοξενεί το κείμενο με τις δύο στήλες και αυξάνω την απόσταση του περιεχομένου της από την πάνω πλευρά της - Padding Left - σε 10px.

Η μορφή της ενότητας πρέπει να είναι όπως πιο κάτω:

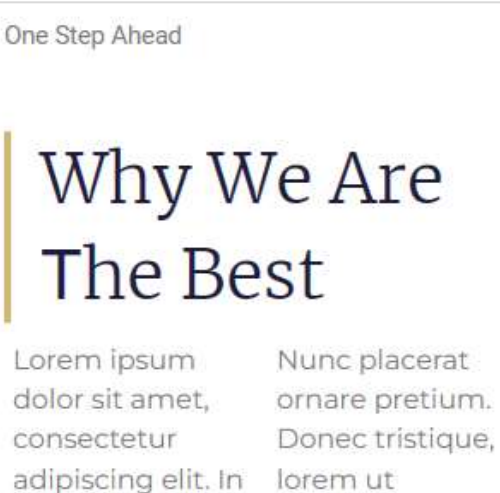

imperdiet consequat massa nec dapibus. Aliquam erat sed interdum ex volutpat. Nulla a enim et risus. neque non nibh Morbi accumsan posuere semper. tempus urna in Lorem ipsum dolor sit amet, consectetur adipiscing elit.

aliquam fermentum, augue enim pretium sapien, imperdiet. Quisque ac efficitur eros.

#### Μορφοποίηση Τρίτης Ενότητας

Προχωρώ στις πιο κάτω αλλαγές:

- Επιλέγω την section και αλλάζω την τιμή της ιδιότητας Padding Left σε 20px.
  Αυτό το κάνω προκειμένου τα περιεχόμενα να μην κολλάνε στην αριστερή πλευρά της στήλης.
- Επιλέγω την πρώτη στήλη και δίνω σε όλα τα Paddings την τιμή 35px. Κάνω το ίδιο και με τις επόμενες δύο στήλες.

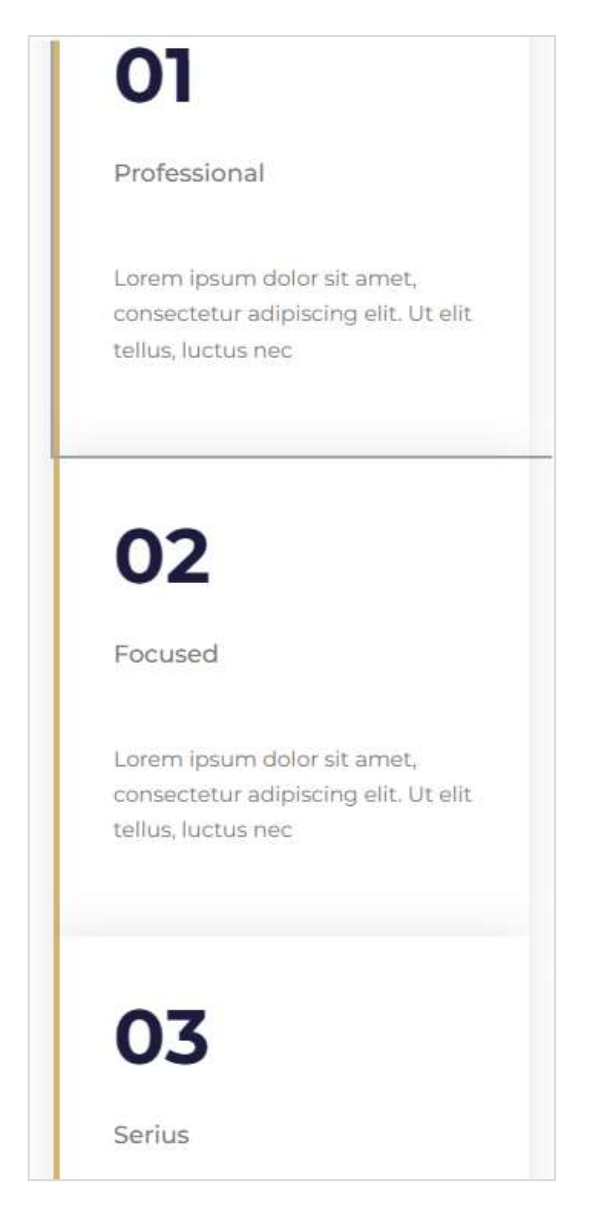

#### Μορφοποίηση Τέταρτης Ενότητας

Προχωρώ στις πιο κάτω αλλαγές:

- Επιλέγω την επικεφαλίδα H2 και αλλάζω το μέγεθος των γραμμάτων σε 25px. Στη συνέχεια αλλάζω την τιμή της ιδιότητας Line Height se 1.4em προκειμένοπυ να αυξήσω την απόσταση των γραμμών μεταξύ τους.
- Επιλέγω την section και αλλάζω την τιμή της ιδιότητας Min Height σε 257px. Τέλος αλλάζω την τιμή των ιδιοτήτων Margin Top & Margin Bottom σε 40px.

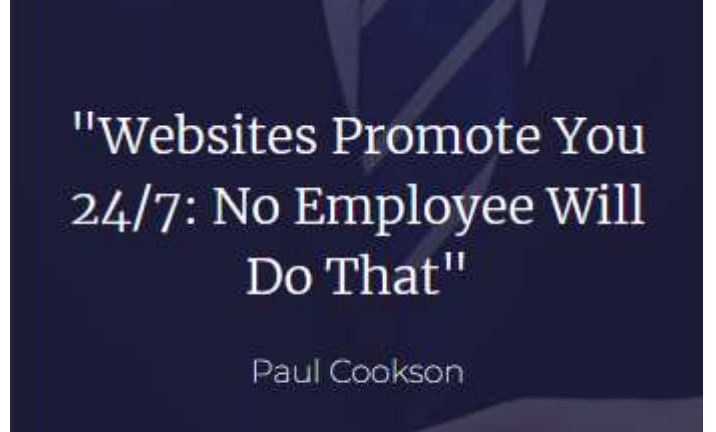

#### Μορφοποίηση Πέμπτης Ενότητας

Προχωρώ στις πιο κάτω αλλαγές:

- Επιλέγω την επικεφαλίδα H2 και αλλάζω το μέγεθος των γραμμάτων σε 32px.
- Επιλέγω την section και αλλάζω την τιμή των ιδιοτήτων Margin Top & Margin Bottom σε 40px.

Η μορφή της ενότητας πρέπει να είναι όπως πιο κάτω:

What Do You Need?

## We Work Hard In All Fields

Lorem ipsum dolor sit amet, consectetur adipiscing elit. Ut elit tellus, luctus nec ullamcorper mattis, pulvinar dapibus leo. Lorem ipsum dolor sit amet, consectetur adipiscing elit.

#### Web Design

Lorem ipsum dolor sit amet, consectetur adipiscing elit.

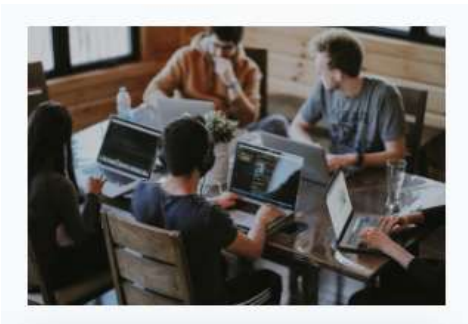

### "

"They always say that time changes things but you actually have to change them yourself"

Andy Warhol

#### Μορφοποίηση Έκτης Ενότητας

Προχωρώ στις πιο κάτω αλλαγές:

- Η section αυτή αποτελείται από μία στήλη. Επιλέγω την στήλη και δίνω σε όλα τα Paddings αυτής την τιμή 0.
- Επιλέγω την επικεφαλίδα H2 και αλλάζω το μέγεθος των γραμμάτων σε 30px.
- Επιλέγω το στοιχείο Spacer που βρίσκεται κάτω από την επικεφαλίδα H3 και δίνω στην ιδιότητα Space την τιμή 0.
- Επιλέγω εκ νέου την στήλη και δίνω σε όλα τα Paddings αυτής την τιμή 30px.
- Τέλος επιλέγω την section και δίνω στις ιδιότητες Padding Left & Padding Right την τιμή 10px.

Η μορφή της ενότητας πρέπει να είναι όπως πιο κάτω:

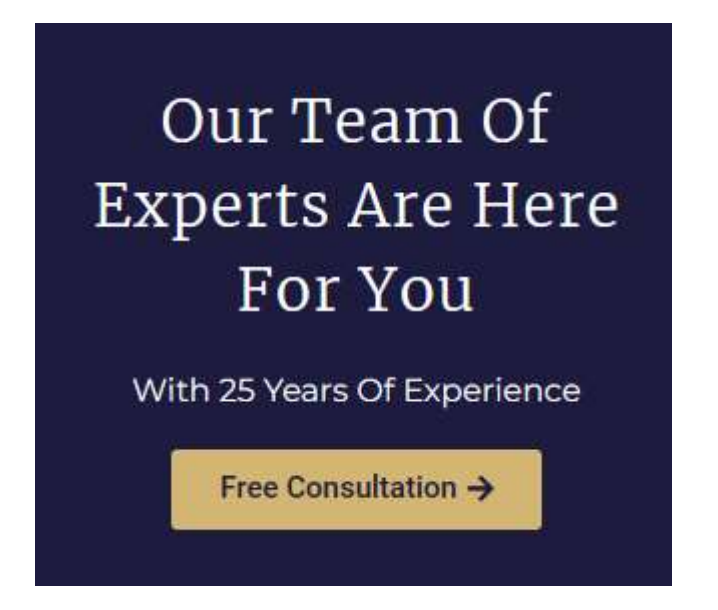

#### Μορφοποίηση Τελευταίας Ενότητας

Προχωρώ στις πιο κάτω αλλαγές:

- Επιλέγω την section και δίνω στα Margin Top & Margin Bottom την τιμή 40px.
- Επιλέγω την επικεφαλίδα H2 και αλλάζω το μέγεθος των γραμμάτων σε 41px.

#### **Β. ΜΟΡΦΟΠΟΙΗΣΕΙΣ ΓΙΑ TABLETS**

#### Μορφοποίηση Δεύτερης Ενότητας

Η πρώτη ενότητα - About Us - δεν χρειάζεται κάποια μετατροπή οπότε περνάμε κατευθείαν στη δεύτερη ενότητα.

Προχωρώ στις πιο κάτω αλλαγές:

- Επιλέγω την αριστερή στήλη και αλλάζω το πλάτος της σε 45%
- Επιλέγω την δεξιά στήλη και αλλάζω το πλάτος της σε 55%
- Επιλέγω την επικεφαλίδα H2 της αριστερής στήλης και αλλάζω το μέγεθος των γραμμάτων της σε 41px
- Από τη δεξιά στήλη επιλέγω το στοιχείο Text Editor και αλλάζω την τιμή της ιδιότητας Columns σε 1
- Επιλέγω τη section και από την καρτέλα Advanced δίνω στις τιμές των Padding Left & Padding Right 20px και στις τιμές των Margin Top & Margin Bottom 100px

#### Η μορφή της ενότητας πρέπει να είναι όπως πιο κάτω:

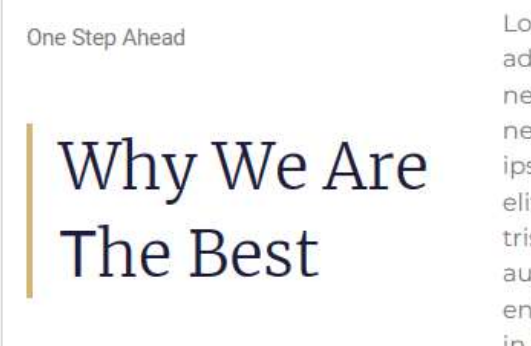

Lorem ipsum dolor sit amet, consectetur adipiscing elit. In imperdiet consequat massa nec dapibus. Aliquam erat volutpat. Nulla a neque non nibh posuere semper. Lorem ipsum dolor sit amet, consectetur adipiscing elit. Nunc placerat ornare pretium. Donec tristique, lorem ut aliquam fermentum, augue enim pretium sapien, sed interdum ex enim et risus. Morbi accumsan tempus urna in imperdiet. Quisque ac efficitur eros.

#### Μορφοποίηση Τρίτης Ενότητας

Προχωρώ στις πιο κάτω αλλαγές:

- Επιλέγω τη section και από την καρτέλα Advanced δίνω στις τιμές των Padding Top & Padding Bottom 20px και στις τιμές των Margin Top & Margin Bottom 100px
- Επιλέγω μία μία τις στήλες και δίνω στα Padding Top & Padding Bottom την τιμή 35px
  και στα Padding Left & Padding Right την τιμή 22px.

| 01                                                                                       | 02                                                                                           | 03                                                                                           |
|------------------------------------------------------------------------------------------|----------------------------------------------------------------------------------------------|----------------------------------------------------------------------------------------------|
| Professional                                                                             | Focused                                                                                      | Serius                                                                                       |
| orem ipsum dolor sit<br>met, consectetur<br>dipiscing elit. Ut elit<br>ellus, luctus nec | Lorem ipsum dolor sit<br>amet, consectetur<br>adipiscing elit. Ut elit<br>tellus, luctus nec | Lorem ipsum dolor sit<br>amet, consectetur<br>adipiscing elit. Ut elit<br>tellus, luctus nec |

#### Μορφοποίηση Τέταρτης Ενότητας

Προχωρώ στις πιο κάτω αλλαγές:

 Επιλέγω τη section και από την καρτέλα Advanced δίνω στις τιμές των Padding Top & Padding Bottom 20px και στις τιμές των Margin Top & Margin Bottom 100px

Η μορφή της ενότητας πρέπει να είναι όπως πιο κάτω:

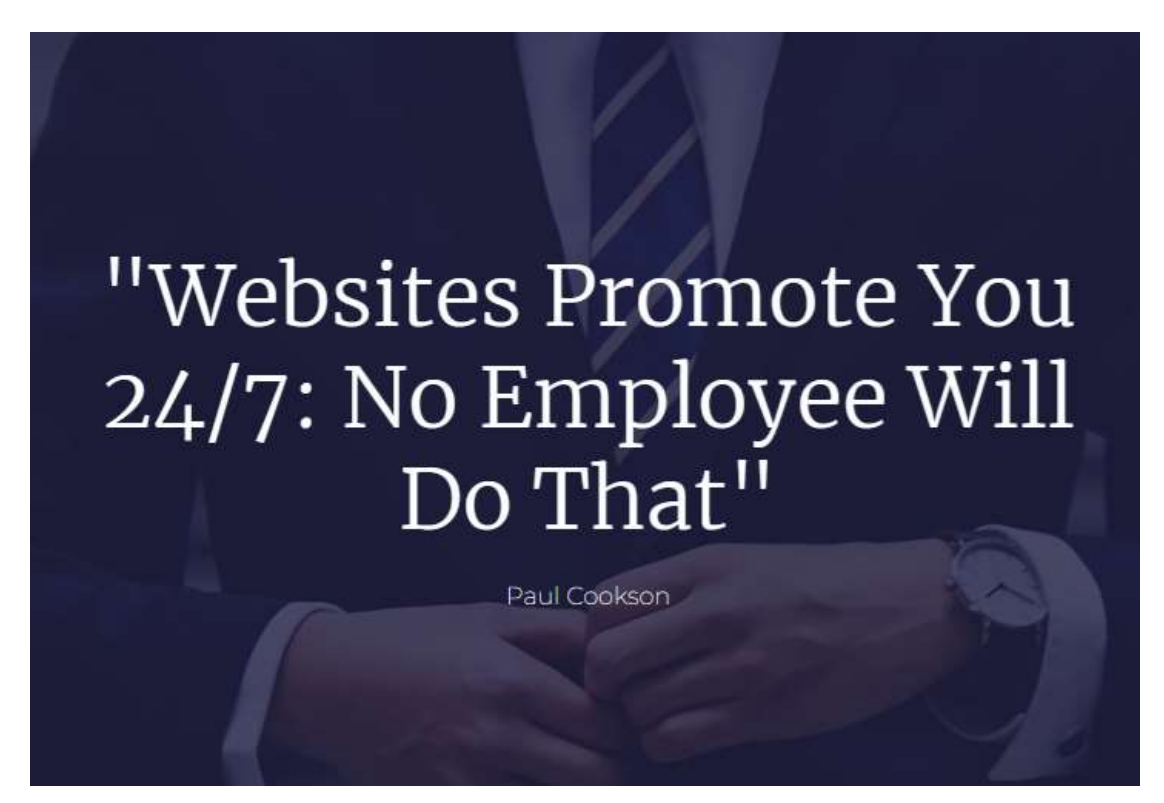

#### Μορφοποίηση Πέμπτης Ενότητας

- Επιλέγω την αριστερή στήλη και αλλάζω το πλάτος της σε 100% και από την καρτέλα Advanced αλλάζω την τιμή του Padding Left σε 25px.
- Επιλέγω την εικόνα και αλλάζω το πλάτος της σε 98%

#### Μορφοποίηση Έκτης Ενότητας

- Επιλέγω την στήλη και αλλάζω τις τιμές όλων των Paddings σε 30px
- Επιλέγω τη section και από την καρτέλα Advanced δίνω στις τιμές των Margin Top & Margin Bottom 100px

Η μορφή της ενότητας πρέπει να είναι όπως πιο κάτω:

# Our Team Of Experts Are Here For You

With 25 Years Of Experience

Free Consultation →

#### Μορφοποίηση Τελευταίας Ενότητας

 Επιλέγω τη section και από την καρτέλα Advanced δίνω στις τιμές των Margin Top & Margin Bottom 100px

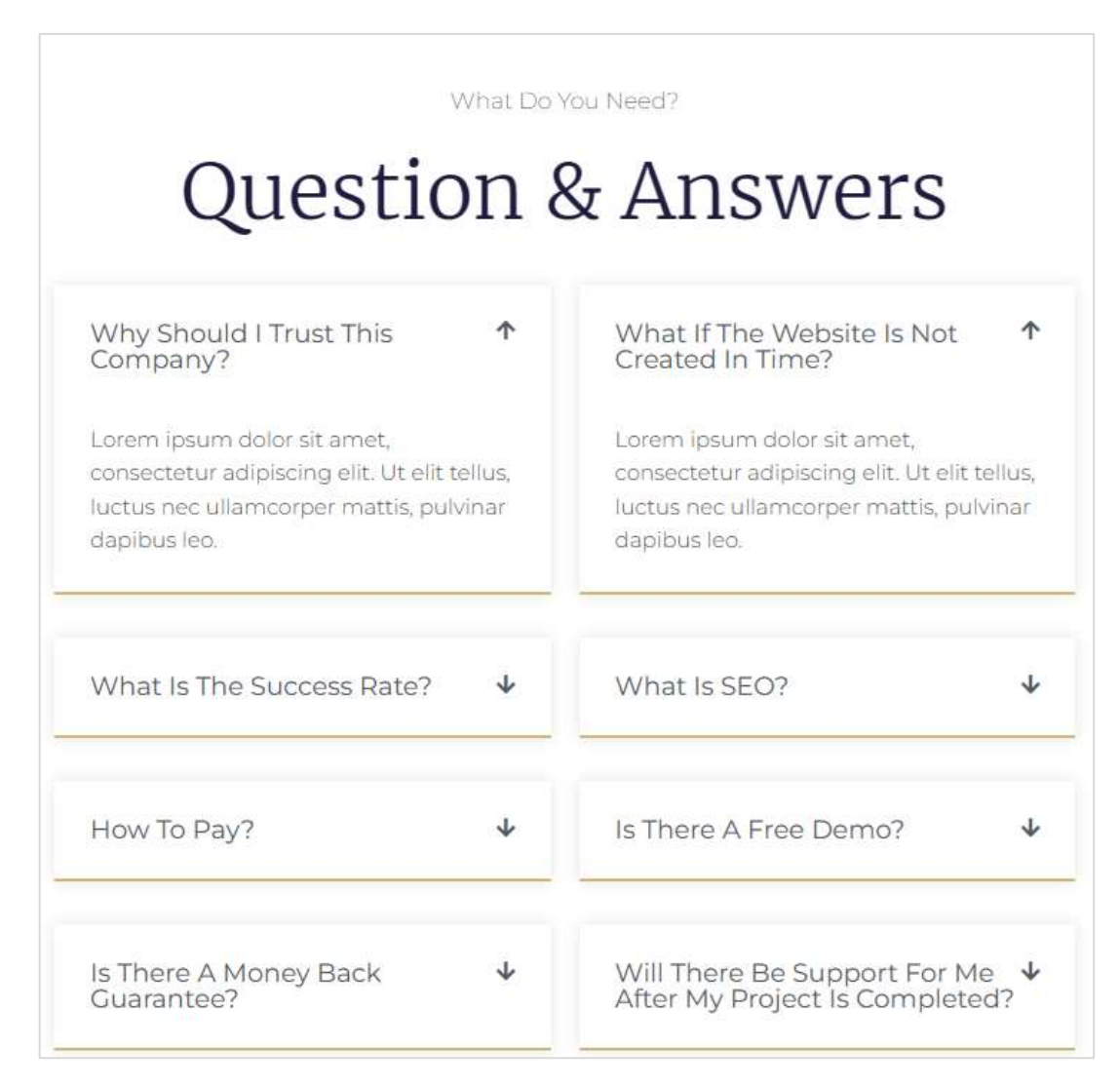